## 1. Подготовка ККТ для работы в билетном режиме.

Для перевода ККТ в билетный режим опцию №1 необходимо установить в значение «2», после чего перезагрузить кассу.

Работа в билетном режиме возможна только по кодам товаров. В базе кодов цен необходимо запрограммировать нужное количество тарифов (до девяноста девяти включительно), присвоив им коды от 1 до 99. Цену можно оставить нулевой, в этом случае в кассовом режиме после выбора тарифа ее необходимо будет указать. Возможна оплата как за наличный, так и за безналичный расчет. Для оплаты по безналичному расчету необходимо опцию 67 установить в значение «1», при этом по умолчанию все чеки будут пробиваться за безнал. Для оплаты за наличный расчет необходимо после выбора тарифа и подтверждения нажать клавишу «РЕЖ».

В кассовый чек были добавлены поля «Время и дата», «Билет №», «Серия». Время и дата фиксируются в момент пробития кассового чека; номер билета задается опцией 64, нумерация сквозная, значение увеличивается при каждом пробитии; серия задается опцией 65, значение постоянное.

Пример программирования тарифа: режим «ПРОГРАММИРОВ. БАЗ» – ИТ – 22 – ИТ – ТОВАРЫ – ИТ – 00 – ДОБАВИТЬ ЗАП. – ИТ – номер кода (от 1 до 9) – ИТ – название – ИТ – поля «ШК», «Тип» не заполнять – ввести цену товар – ИТ – при необходимости заполнить поля «Налог», «СНО» и «Отдел».

## 2. Работа в билетном режиме.

После входа в кассовый режим необходимо нажать одну из числовых клавиш в соответствии с выбранным тарифом, после чего будет распечатан кассовый чек прихода. Для тарифов с кодами 1-9 необходимо вводить 01, 02, 03 и т.д. В случае, если для данного тарифа цена в базе указана «0», после выбора тарифа необходимо ввести цену, нажать ПИ, после чего будет отпечатан кассовый чек. Нажимать клавишу «КОД» перед выбором тарифа не нужно.